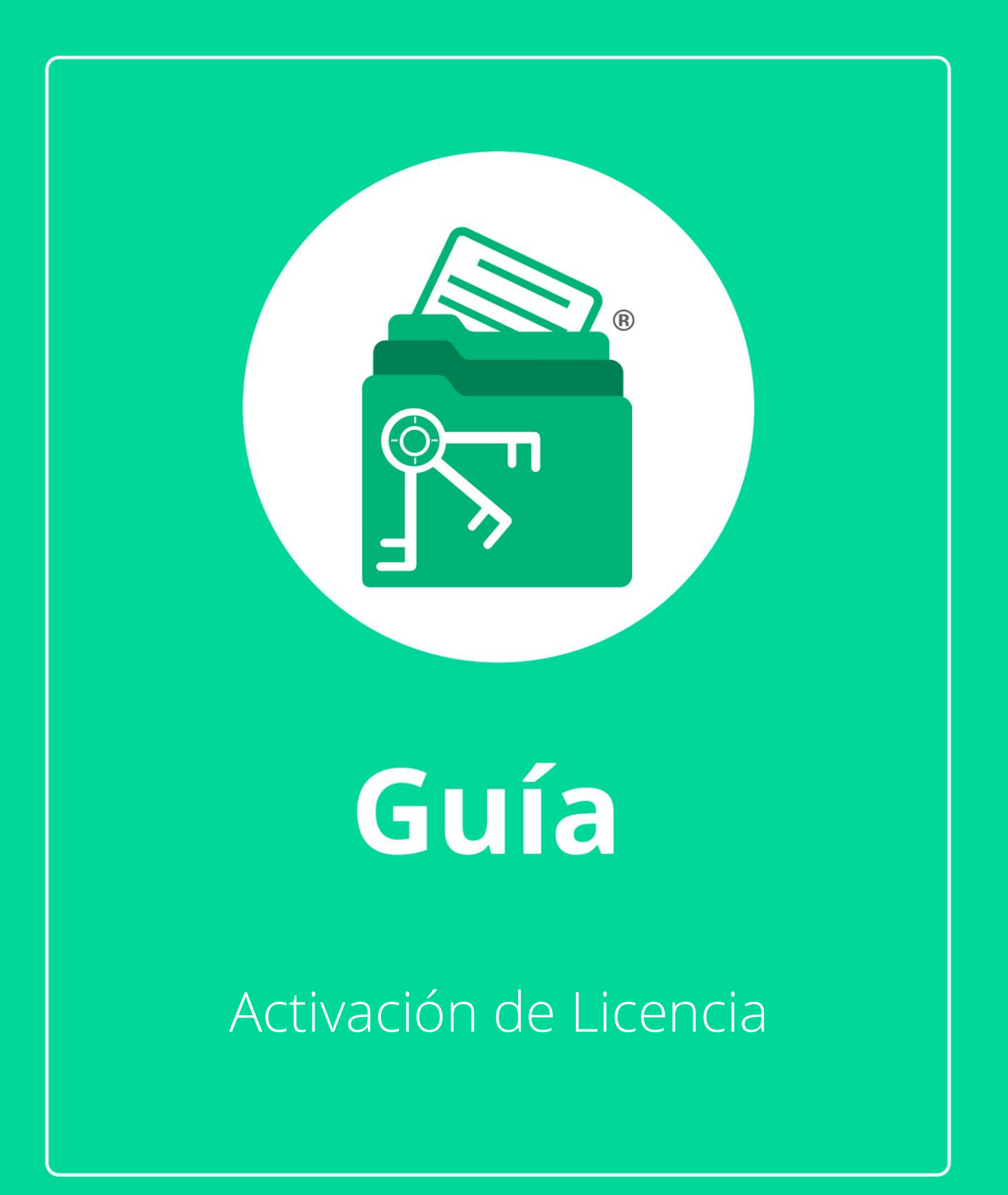

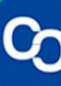

En esta guía aprenderás a activar tu licencia de MiExpedienteContable

## Paso 1:

Dirígete a la parte superior izquierda y da clic en el logo del programa.

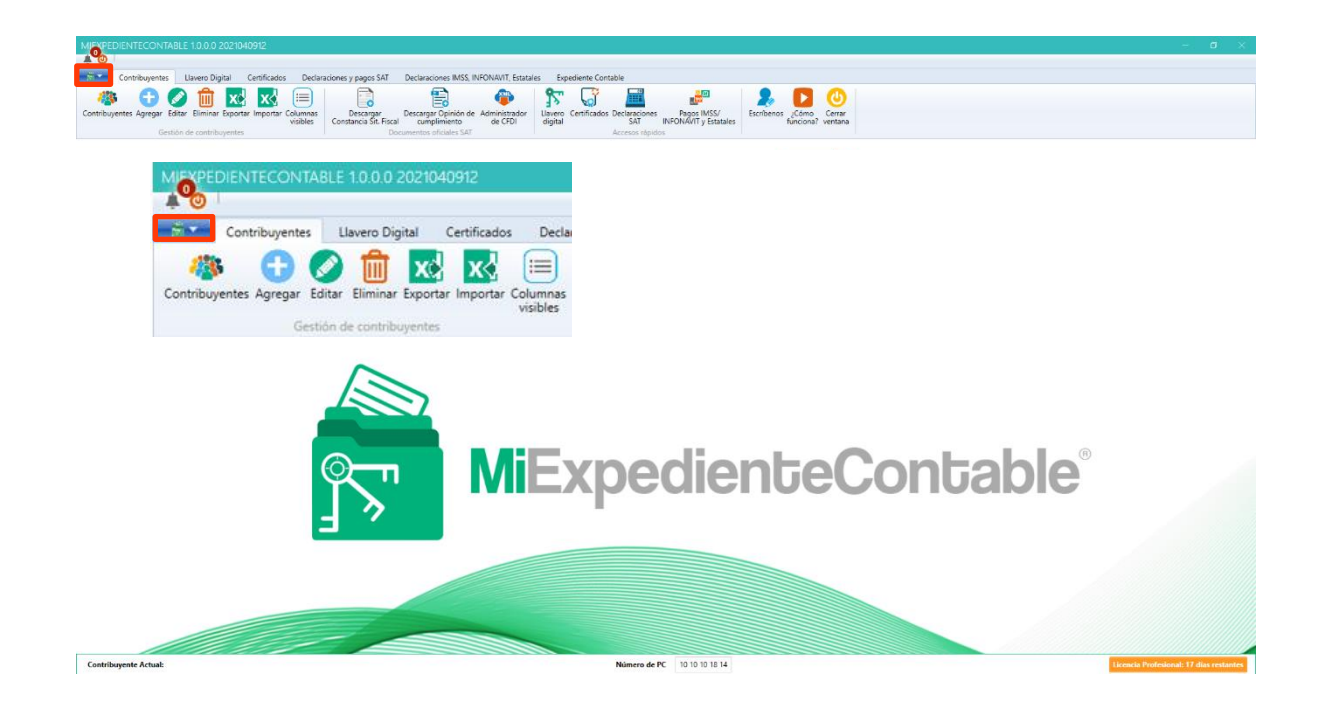

## Paso 2:

Se te mostrará un menú, da clic a la sexta opción "Licenciamiento"

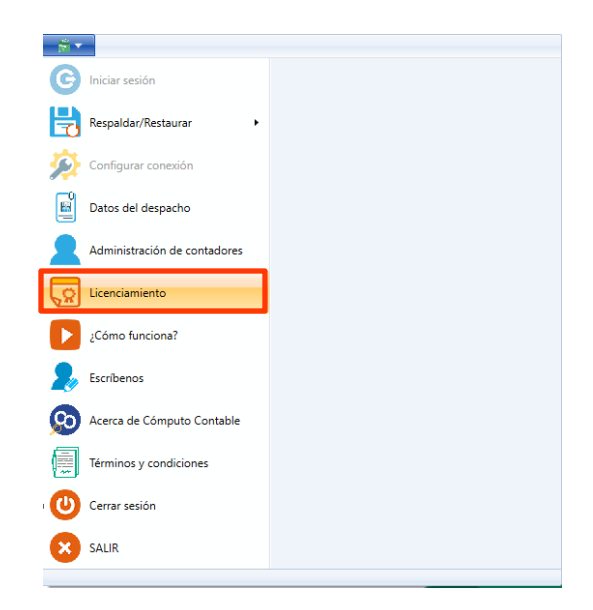

Paso 3:

Escribe tu correo electrónico y Clave de Licencia

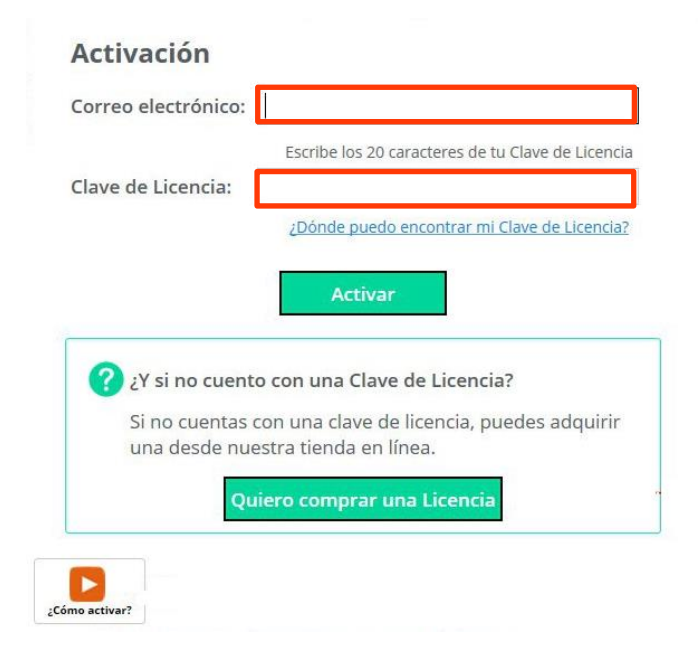

Nota: la clave de licencia consta de 20 caracteres

#### Paso 4:

Para encontrar tu clave de licencia dirígete a tu correo electrónico y busca el correo **"Aquí tienes tu Licencia de MiExpedienteContable"**. Si no encuentras en correo electrónico en tu bandeja de entrada busca en tu bandeja de **SPAM** o de **Correo no deseado**.

Encontrarás este correo electrónico. En el recuadro rojo localizarás tu **Clave de Licencia**, <u>cópiala.</u>

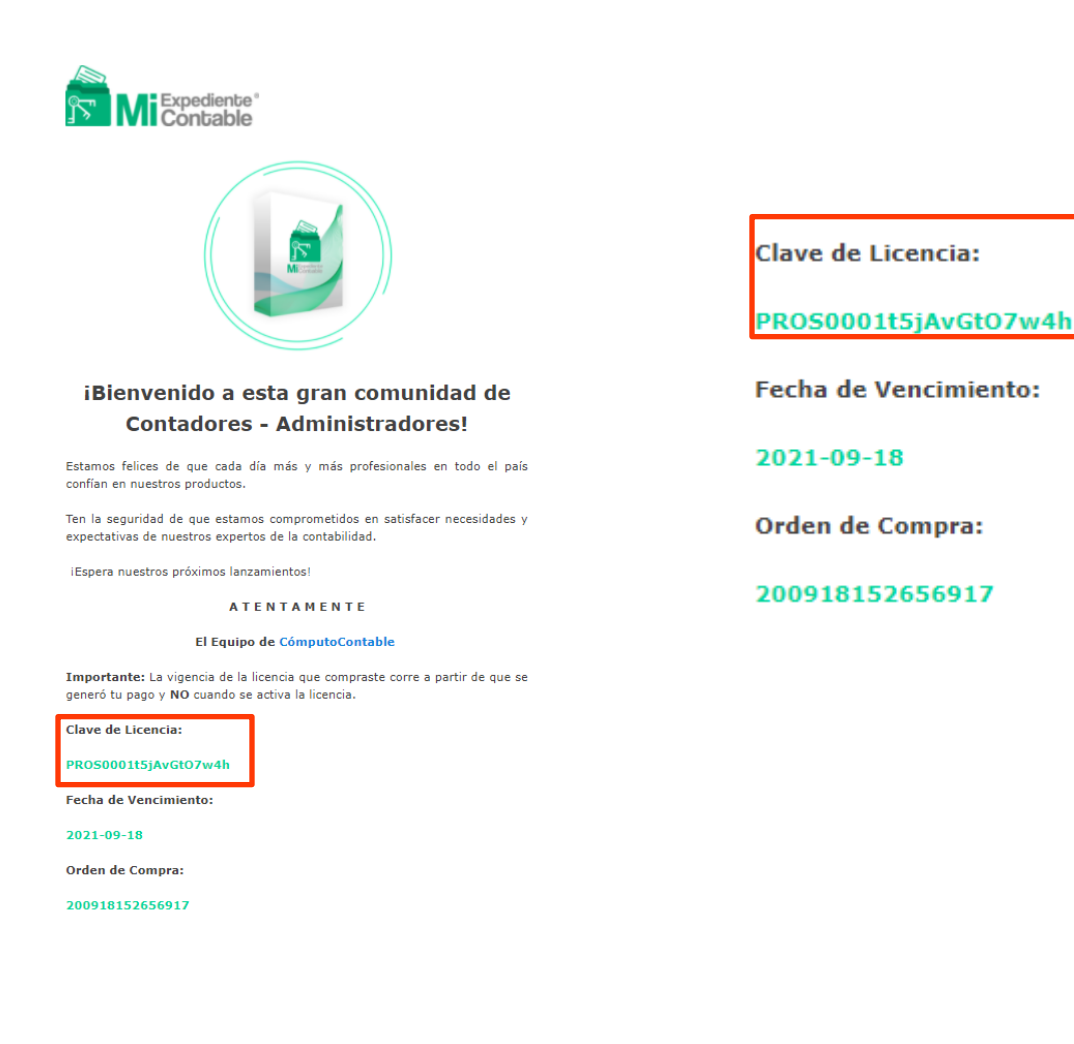

### Paso 5:

Regresa al programa MiExpedienteContable y **pega** los **20 caracteres** de tu **Clave de Licencia**.

| Clave de Licencia: |                                              |
|--------------------|----------------------------------------------|
|                    | ¿Dónde puedo encontrar mi Clave de Licencia? |

### Paso 6:

Una vez copiada tu clave de licencia da clic en "Activar"

| Correo electrónico            | :                                                                       |
|-------------------------------|-------------------------------------------------------------------------|
|                               | Escribe los 20 caracteres de tu Clave de Licencia                       |
| Clave de Licencia:            |                                                                         |
|                               | ¿Dónde puedo encontrar mi Clave de Licencia?                            |
|                               | Activar                                                                 |
| ? ¿Y si no cuer               | nto con una Clave de Licencia?                                          |
| Si no cuentas<br>una desde nu | s con una clave de licencia, puedes adquirir<br>uestra tienda en línea. |
| q                             | uiero comprar una Licencia                                              |

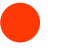

### Paso 7:

Al activar tu licencia visualizaras el estado de licencia, tipo de licencia, fecha de activación, caducidad y los días restantes de la licencia.

# Licenciamiento

| l |   | = |       |
|---|---|---|-------|
| l |   | = | _     |
| l |   |   | . she |
| ſ | Ĩ | Ĩ | M     |

| Activa                    |
|---------------------------|
| Profesional para 1 equipo |
| 10/01/2021                |
| 10/01/2022                |
| 241                       |
|                           |

? Licencia Profesional activada

🔵 ¡Y listo! Es momento de usar tu licencia.